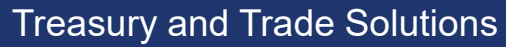

# Валютный контроль в системе CitiDirect BE

Руководство по установке и настройке.

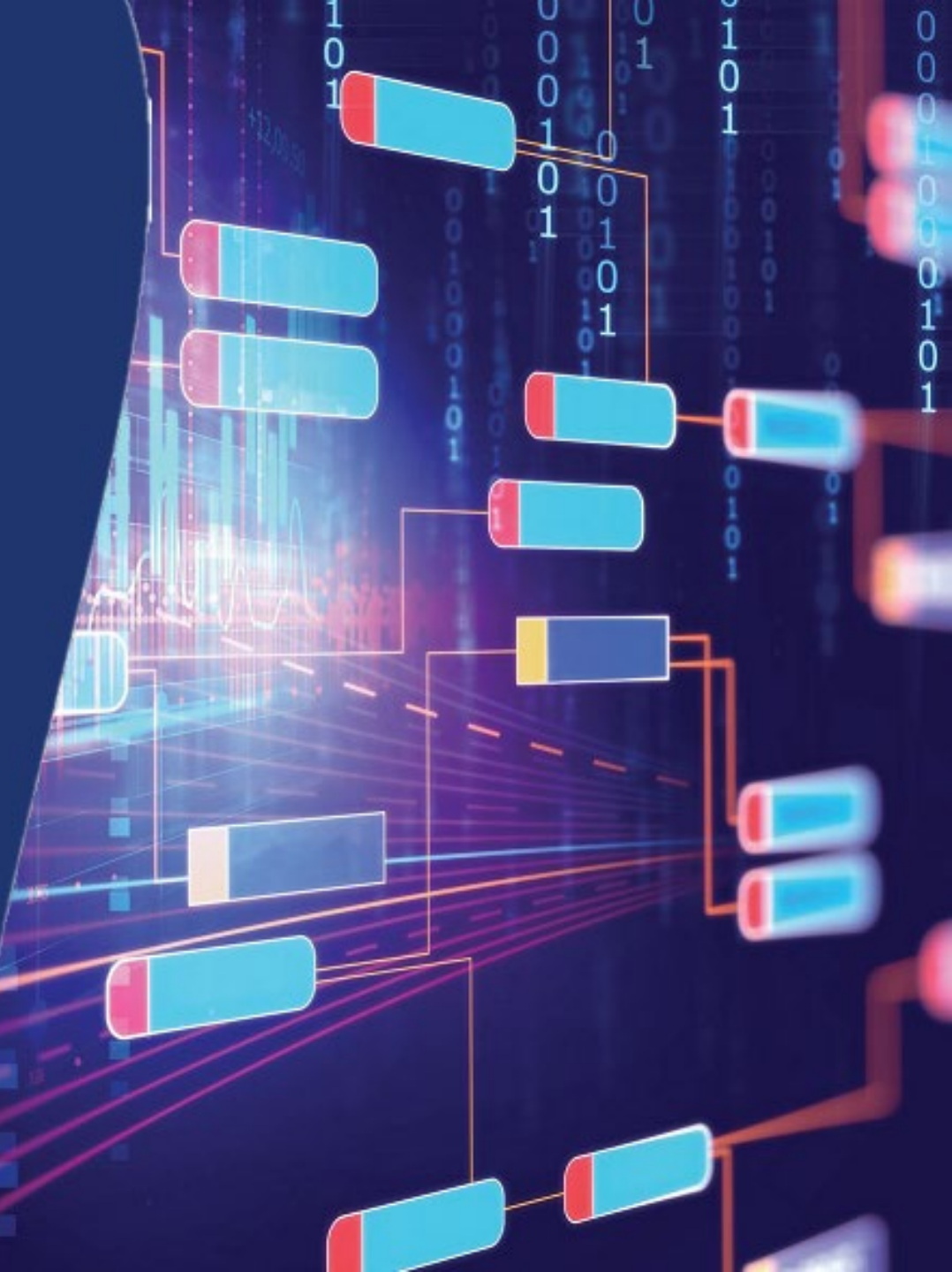

citi

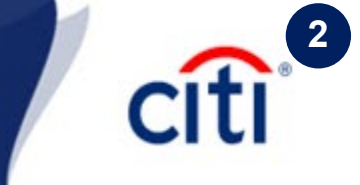

|   | 1 |                                                             | · · · · · |
|---|---|-------------------------------------------------------------|-----------|
|   |   | Общие сведения об электронной подписи  <br>Комплект ЭЦП     | 3         |
|   |   | Комплект ЭЦП   Краткое описание программного обеспечения    | 4         |
|   |   | Обмен документами валютного контроля                        | 5         |
|   |   | Загрузка драйверов Рутокен   Учетные записи<br>Рутокен      | 6         |
|   |   | Порядок выдачи сертификата                                  | 7         |
| • |   | Установка Admin-PKI v5*   Подготовка к<br>генерации запроса | 8         |
|   |   | Генерация запроса на сертификат                             | 9         |
|   |   | Параметры запроса сертификата                               | 10        |
|   |   | Сохранение запроса сертификата                              | 11        |
| • |   | Печать запроса                                              | 12        |
| - |   |                                                             | -         |

|  | Заполнение Карточки регистрации<br>запроса                       | 13 |
|--|------------------------------------------------------------------|----|
|  | Порядок выпуска сертификата  <br>Личное присутствие              | 14 |
|  | Порядок выпуска сертификата  <br>Доверенность                    | 15 |
|  | Получение и импорт сертификатов                                  | 16 |
|  | Установка плагина   Signal-COM<br>Signature Plugin               | 17 |
|  | Настройка CitiDirect   Библиотека и<br>региональные настройки    | 18 |
|  | Настройка CitiDirect   Полномочия                                | 19 |
|  | Учетная запись Администратора <br>Разблокировка PIN Пользователя | 20 |
|  | Контакты DCS                                                     | 21 |
|  |                                                                  |    |

## Общие сведения об электронной подписи | Комплект ЭЦП

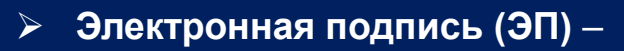

это инструмент, позволяющий установить отсутствие искажения информации в электронном документе с момента формирования подписи и проверить принадлежность подписи конкретному лицу. Использование электронной подписи регулируется Федеральным законом N 63-ФЗ «Об электронной подписи».

Для начала использования ЭП необходимо подписать следующие документы:

#### ЭП используется для документов валютного контроля в системе CitiDirect

(в связи с вступлением в силу Инструкции Банка России № 138-И), а также для удаленного заключения договоров, подписания заявок и прочих юридически значимых документов. Согласно 63-ФЗ усиленная ЭП, используемая Ситибанком, является полным аналогом собственноручной подписи и печати организации. Таким образом, дополнительно предоставлять уполномочивающие документы не требуется, достаточно выпустить сертификаты ЭП. Ситибанк вправе ограничивать список документов, принимаемых с электронной подписью, оставляя возможность принять их только на бумаге.

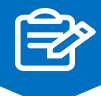

- Договор об обмене документами валютного контроля в электронном виде
- Заявление о присоединении к Договору о порядке обмена документами и информацией в электронном виде при обслуживании корпоративных клиентов

С Договором и Правилами обмена электронными документами можно ознакомиться, перейдя по ссылке: <u>http://www.citibank.ru/russia/corporate/rus/edm.htm</u>

- > Заявление о присоединении к Регламенту Удостоверяющего Центра
- Распоряжение на подписание документов валютного контроля.

Бланки документов можно получить у менеджера компании в Ситибанке, либо у специалиста технической поддержки.

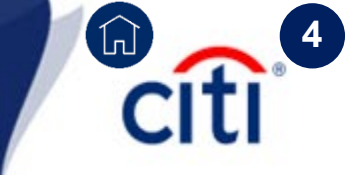

После подписания необходимой документации на электронную подпись каждый пользователь ЭП получает следующий набор программного и технического обеспечения:

## Admin-PKI v5\*

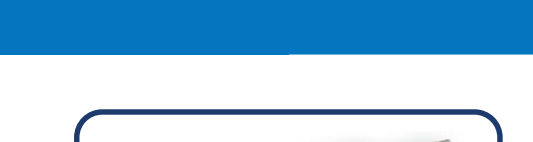

citi

**USB-токен Rutoken 2.0** 

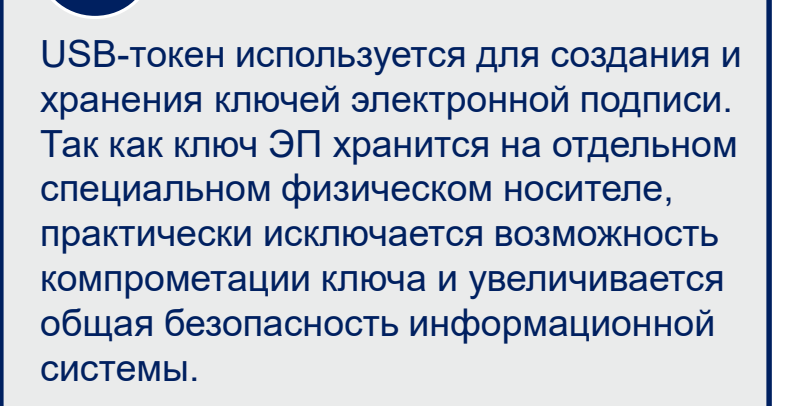

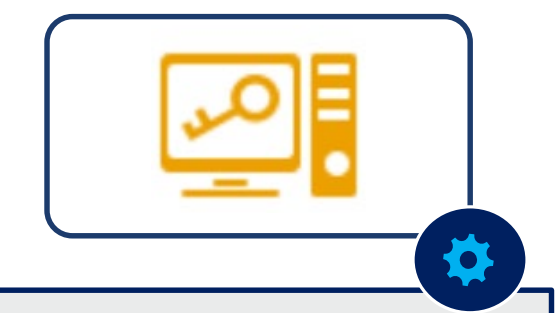

Программное обеспечение, позволяющее создать и записать на USB-токен уникальный ключ пользователя, а также создать и распечатать запрос на регистрацию данного сертификата (необходим для предоставления в банк).

#### Обмен документами валютного контроля

Citi 5

- Документ, передаваемый в банк в электронном виде, должен соответствовать следующим требованиям:
  - 1. Документы должны быть созданы в форматах xls, doc, pdf, tiff, tif, jpeg, jpg, bmp, gif.
  - 2. Наименование файла должно содержать от 7 до 35 символов.
  - 3. Максимальное количество файлов, загружаемых к одному документу: 18 файлов
  - 4. Максимальный объем данных, который может быть подгружен к одному документу: 64.00 МБ
  - 5. Наименование загружаемого документа не должно содержать круглых скобок (), + и точек, кроме как перед расширением. Не рекомендуется использовать любые специальные символы.
  - 6. Файлы, объем которых составляет 0.00 МБ (пустые), загружены не будут.
  - **7.** Файлы действительны только тогда, когда они были загружены и подписаны ЭП. Переотправить в банк документы, загруженные ранее (например, при исправлении отклоненного документа), невозможно, так как ЭП на таких документах уже недействительна, и в банк они не попадут.

Перед отправкой удалите текущие файлы, если они есть в списке загруженных, и затем загрузите все заново.

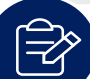

При подписании договора об обмене документами и информацией в электронном виде АО КБ «Ситибанк» может направлять в электронном виде документы, предусмотренные инструкцией Банка России № 138-И. В этом случае документы заверяются электронной подписью сотрудника банка.

Датой получения резидентами документов, предоставляемых банком в электронном виде является дата загрузки файла, содержащего документы проверенные банком в систему СитиДирект.

## Загрузка драйверов Рутокен | Учетные записи Рутокен

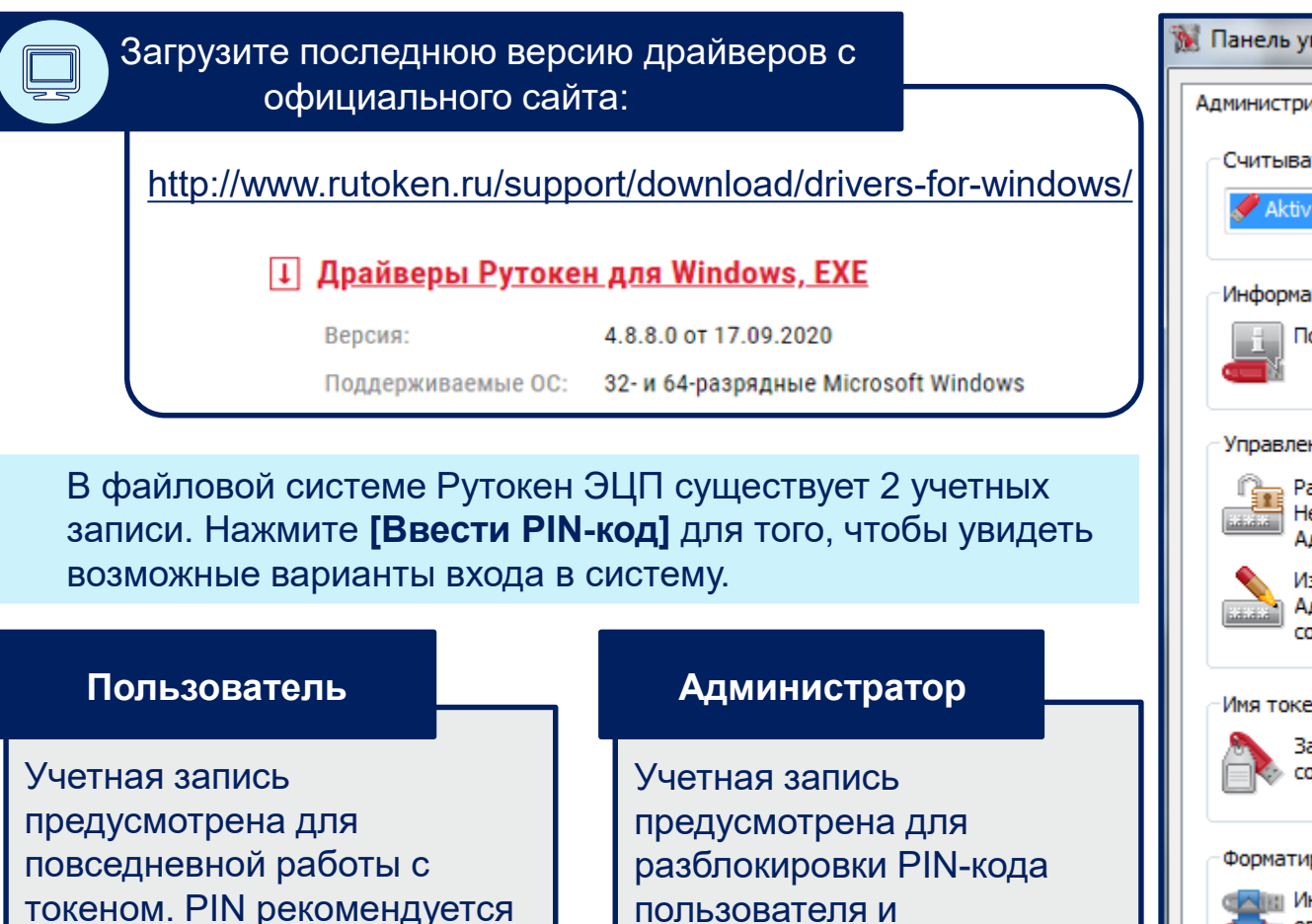

заменить на уникальный.

Пин-код по умолчанию: 12345678

пользователя и форматирования токена.

Пин-код по умолчанию: 87654321

| Панель управления Рутокен                                                                                                    |                |  |  |  |
|----------------------------------------------------------------------------------------------------|----------------|--|--|--|
| Администрирование Сертификаты Настройки и                                                                                             | О программе    |  |  |  |
| Считыватели Рутокен                                                                                                    |                |  |  |  |
| Aktiv Rutoken ECP 0                                                                                                    | Ввести PIN-код |  |  |  |
| Информация                                                                                                    |                |  |  |  |
| Показать сведения о токене                                                                                                    | Информация     |  |  |  |
| Управление PIN-кодами                                                                                                    |                |  |  |  |
| Разблокировать PIN-код Пользователя.<br>Необходимы права доступа<br>Администратора Рутокен                                            | Разблокировать |  |  |  |
| Изменить PIN-код Пользователя или<br>Администратора. Необходимы<br>соответствующие права доступа                                      | Изменить       |  |  |  |
| Имя токена                                                                                                    |                |  |  |  |
| Задать имя токена. Необходимы<br>соответствующие права доступа                                                                        | Изменить       |  |  |  |
| Форматирование токена                                                                                                    |                |  |  |  |
| Инициализировать файловую систему и<br>определить политики безопасности<br>токена. Необходимы права доступа<br>Администратора Рутокен | Форматировать  |  |  |  |
| ОК                                                                                                    | Cancel Apply   |  |  |  |

#### Порядок выдачи сертификата

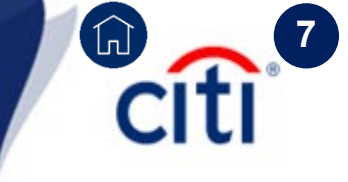

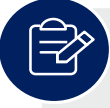

В связи с вступлением в силу требований ФЗ №476 от 27.12.2019 «Об электронной подписи» и статьи 1 Федерального закона «О защите прав юридических лиц и индивидуальных предпринимателей при осуществлении государственного контроля (надзора) и муниципального контроля», начиная с 1 июля 2020 изменяется порядок приема/ выдачи заявлений на ЭП.

> Чтобы получить электронную подпись в Удостоверяющем центре Ситибанка, нужно подтвердить Вашу личность одним из двух способов:

#### Лично приехать в офис Ситибанка

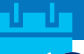

Личная идентификация производится в офисе банка по адресу г. Москва, ул. Гашека, 8-10, стр. 1, м. «Маяковская»

При себе необходимо иметь паспорт и Карточку регистрации запроса на сертификат.

\*\*\* Если Карточка была направлена ранее в оригинале, то при себе можно иметь только паспорт.

Оформить в компании специальную доверенность / доверенности

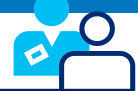

Доверенность на осуществление идентификации лица, получающего сертификат ЭП, оформляется перед подачей запросов на сертификат в банк.

ВНИМАНИЕ: Доверенное лицо и владелец сертификата не должны совпадать.

Откройте инструкцию с помощью PDF Reader и сохраните приложенные к инструкции файлы на компьютер («Сохранить вложение как...»)

| ßı | Attachments            | × |
|----|------------------------|---|
|    | E • 🔓 🛱 🗊              | Q |
| М  | Name                   |   |
| 0  | POA_Paper_Request.docx |   |
|    | ■ Sample_of_POA.docx   |   |

Дистрибутивы можно скачать по ссылке:

<u>https://www.e-notary.ru/files/products/update/citibank/customers/adm\_file\_esp\_win.zip</u> Пароль к архиву: **citibank2019** 

[5.2.3]\_GOST\_2012\_default\_keygen\_template.tpl
 Citibank Request Print Template 2020.tpl

3

**O** 

В программе Admin-PKI нажмите **Настройка >** Импорт шаблонов > Обзор и добавьте поочередно файлы шаблонов в программу

| a Admi                                                | n-PKI                                                                                                    | - • ×                        |
|-------------------------------------------------------|----------------------------------------------------------------------------------------------------|------------------------------|
| Admin PKI     Средство управления ключевой информацие | ей 🛟 Настройка                                                                                                   | Справка                      |
| ИЗБР.<br>Сенерация Просмотр и<br>печать Поиск ключа   | Настройка кнопок Избранное<br>Шаблоны генерации ключей<br>Шаблоны печати сертификатов<br>Шаблоны печати запросов | €<br>Передача<br>апроса в УЦ |

Откройте инструкцию с помощью PDF Reader и сохраните приложенные к инструкции файлы на компьютер («Сохранить вложение как…»)

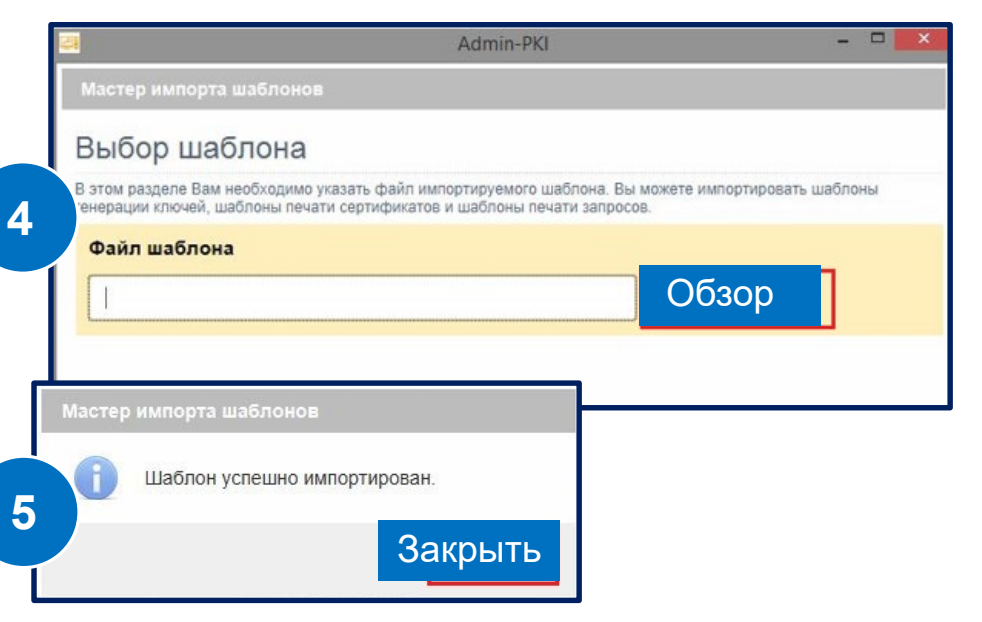

2

ιþ

Д

Ø

Attachments

Name

[5.2.3]\_GOST\_2012\_default\_keygen\_te.

Citibank Request Print Template 2020.

×

6

#### Генерация запроса на сертификат

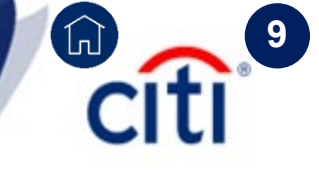

2 В программе Admin-PKI выберите пункт Выберите пользовательский шаблон для генерации «Ключи» > «Генерация» ключей [ГОСТ 2012] и нажмите «Продолжить» Admin-PKI Admin-PKI Admin PKI 0 Средство генерации ключей и запросов Настройка Справка Выберите шаблон ИЗБРАННОЕ 晶 a. I  $\odot$ Сити Банк шаблон генерации [ГОСТ Р 34.10-2001] (Системный шаблон) Подробно...  $\checkmark$ Сити Банк шаблон генерации ключей [ГОСТ 2012] (Пользовательский шаблон) Ключи a. Генерация Подробно... Генерация криптографических ключей и формирование запроса на сертификат Запросы на сертификат Пароли Установка и смена пароля защиты ключа ЭП (закрытого ключа) Сертификаты Списки отозванных Копирование Формирование резервной копии криптографических ключей сертификатов Хранилище ключей Java Удаление 而 Удаление криптографических ключей Продолжить Admin-PKI Введите ПИН для ? 3 pkcs11:/rtpkcs11ecp Введите PIN Пользователя для Рутокена, нажмите ОК и затем «Далее». Отмена

#### 10

Экспорт

Закрыть

Справка

#### Параметры запроса сертификата

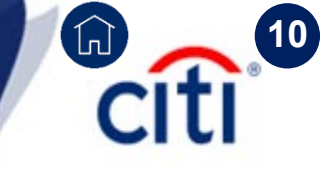

Заполните поля запроса, выделенные желтым.

Все поля являются обязательными для заполнения.

Неправильно заполненное или оставленное пустым поле будет являться причиной для отказа в регистрации сертификата.

В целях информационной безопасности электронный сертификат пользователя вы сможете получить только на указанный E-mail адрес.

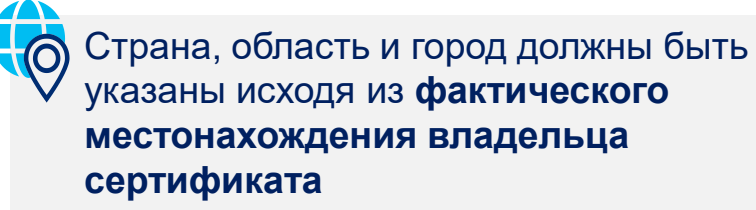

| Admin-PKI                                                                                    |                                                                                  |
|----------------------------------------------------------------------------------------------|----------------------------------------------------------------------------------|
| Мастер генерации ключей :: Сити Бан                                                          | к шаблон генерации ключей                                                        |
| Сведения о владельце о                                                                       | сертификата                                                                      |
| В этом разделе для генерации криптографическ<br>(открытого ключа) Вам необходимо заполнить п | их ключей и формирования запроса на сертификацию ключа проверки ЭП<br>опя формы. |
| Заполнить поля формы по сертис                                                               | фикату                                                                           |
| Заполнить по сертификату                                                                     | Очистить                                                                         |
| Ф.И.О. (CommonName):                                                                         | Фамилия Имя Отчество                                                             |
| Организация (OrganizationName):                                                              | Название компании по Уставу                                                      |
| Подразделение (OrganizationUnitNam                                                           | Вазовый номер компании 6 цифр                                                    |
| Должность (Title):                                                                           | Должность сотрудника                                                             |
| Адрес электронной почты (E-Mail):                                                            | Адрес электронной почты                                                          |
| Страна (CountryName):                                                                        | Код страны (RU по умолчанию)                                                     |
| Область (StateOrProvinceName):                                                               | Выберите область кладр ре                                                        |
| Город (LocalityName):                                                                        | Город / Населенный пункт                                                         |
| Включить подсказку                                                                           | << назад Далее Отмена Справка                                                    |

### Сохранение запроса сертификата

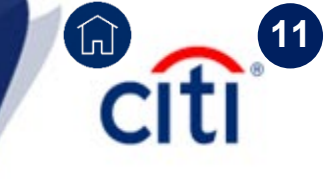

- Если требуется поменять расположение файла запроса, то нажмите кнопку «Обзор».
- Убедитесь, что галочка «Просмотреть и распечатать сформированный запрос» установлена
- ≻ Нажмите «Далее».

У каждого сертификата должен быть свой закрытый ключ.

В случае появления окна, как на скриншоте ниже, на токене уже ранее генерировался ключ.

Нажмите «**HET**», чтобы ключевая пара Запрос < > Закрытый ключ сформировалась корректно.

| <b>11</b>                             |                                                       | Admin-PKI                                                              |                                                | ×          |
|---------------------------------------|-------------------------------------------------------|------------------------------------------------------------------------|------------------------------------------------|------------|
| Мастер генер                          | ации ключей :: Сити В                                 | Банк шаблон генерации [ГОС                                             | T P 34.10-2012]                                |            |
| Файл заг                              | poca                                                  |                                                                        |                                                |            |
| В этом разделе В<br>(открытого ключа) | ам необходимо указать пу<br>. Вы можете также указать | ть к файлу для сохранения запроса<br>ь опцию просмотра и печати сформи | на сертификацию ключа пр<br>рованного запроса. | ооверки ЭІ |
| Файл запро                            | ca                                                    | -                                                                      |                                                |            |
| C:\DBO\requ                           | iest_FOCT-2012.pem                                    |                                                                        | Обзор                                          |            |
| Отправить запр                        | реть и распечатать                                    | а проверки ЭП (открытого ключа)                                        |                                                |            |
| Админ                                 | истратору УЦ по эле                                   | ктронной почте                                                         |                                                |            |
|                                       |                                                       |                                                                        |                                                |            |
|                                       |                                                       |                                                                        |                                                |            |

Если данное окно не появилось, то просто переходите к следующей странице инструкции.

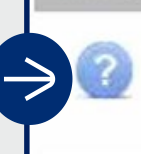

Мастер генерации ключей

Ключ ЭП (закрытый ключ) уже существует. Для формирования запроса на сертификат использовать существующий ключ ЭП?

да Не

#### Печать запроса

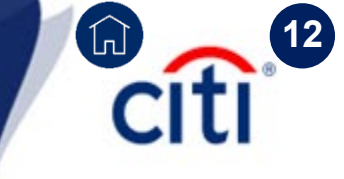

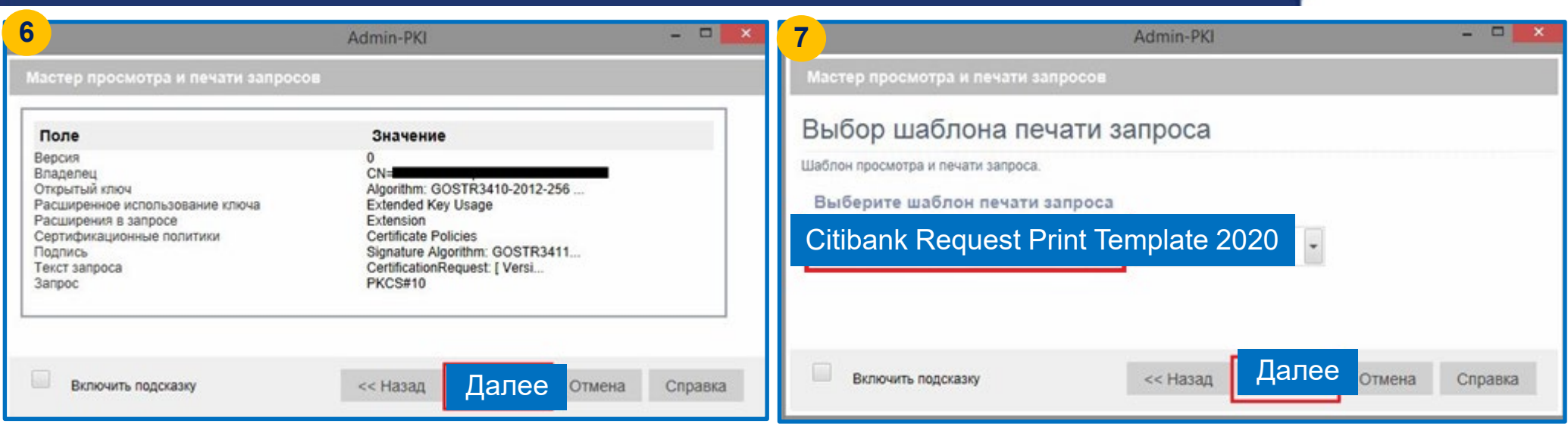

| КАРТО                                                                                                    | ЧКА РЕГИСТРАЦИИ ЗАПРОСА НА СЕРТИФИКАТ АБОНЕНТА<br>УДОСТОВЕРЯЮЩЕГО ЦЕНТРА |
|----------------------------------------------------------------------------------------------------|--------------------------------------------------------------------------|
| 1. Наименование организал                                                                                                    | ции: АО КБ Ситибанк                                                      |
| 2. Юридический адрес:                                                                                                    | n a chuir an an an an an an an an an an an an an                         |
|                                                                                                    |                                                                          |
| э. почтовыи адрес:                                                                                                    |                                                                          |
| <ol> <li>Ночтовый адрес:</li> <li>Наименование документ</li> </ol>                                                                  | а о регистрации, кем и когда выдан:                                      |
| <ol> <li>почтовыи адрес:</li> <li>Наименование документ</li> <li>Тел</li> </ol>                                                     | а о регистрации, кем и когда выдан:<br>6. Факс                           |
| . Почтовый адрес:     . Наименование документ     . Тел     . Примечания:                                                           | а о регистрации, кем и когда выдан:<br>6. Факс                           |
| <ol> <li>лочтовый адрес:</li> <li>Наименование документ</li> <li>Тел</li> <li>Примечания:</li> <li>Сведения об абоненте:</li> </ol> | а о регистрации, кем и когда выдан:<br>6. Факс                           |

В случае необходимости генерации нескольких сертификатов последовательность шагов следует повторить.

В каждом случае в поле «Файл запроса» необходимо указать путь для сохранения файла, каждый раз указывая уникальное имя файла запроса на сертификат.

Нажмите «Далее» для продолжения генерации.

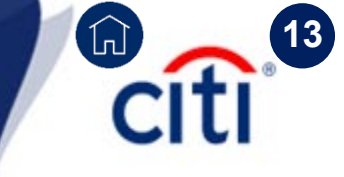

### Заполнение Карточки регистрации запроса

#### КАРТОЧКА РЕГИСТРАЦИИ ЗАПРОСА НА СЕРТИФИКАТ АБОНЕНТА УДОСТОВЕРЯЮЩЕГО ЦЕНТРА

1. Наименование организации: автоматически из Admin-PKI

2. Юридический адрес: юридический адрес компании

Почтовый адрес: \_ фактический адрес пользователя (не обязательно)

Наименование документа о регистрации, кем и когда выдан:

#### ОГРН (не обязательно)

| . 1 | Гел. | номе | р теле | фона |
|-----|------|------|--------|------|
|     |      |      |        |      |

Примечания:

\_\_\_\_6. Факс\_\_

| Сведения об абоненте:  |               |          |                |              |      |
|------------------------|---------------|----------|----------------|--------------|------|
| трана:                 | автоматически | из Admin | -PKI           |              |      |
| бласть/Район:          | автоматически | из Admin | -PKI           |              |      |
| ород/Село:             | автоматически | нз Admin | -PKI           |              |      |
| рганизация:            | автоматически | из Admin | -PKI           |              |      |
| Іодразделение:         | автоматически | из Admin | -PKI           |              |      |
| олжность:              | автоматически | из Admin | -PKI           |              |      |
| амилия, имя, отчество: | автоматически | из Admin | -PKI           |              |      |
| -mail aдрес:           | автоматически | из Admin | I-PKI          |              |      |
| достоверение личности  | паспорт       | cep.     | серия паспорта | N номер пасг | ταοι |
| ылан дата выдачи       | r. Ke         | м выла   |                |              |      |

Распечатайте карточку регистрации запроса на сертификат и заполните пустые поля (выделены синим).

Некоторые поля подтянут информацию автоматически из программы Admin-PKI (выделены красным)

Открытый ключ владельца:

Algorithm: ECGOST3410 (1.2.643.2.2.19) Parameters: CP-A (1.2.643.2.2.35.1) PublicKey: 26:5f.62:dc:69:38:e5:9b:dd:10:ec:1b:c6:50:50:f1: 1f:49:0b:ac:97:62:cd:5f.2e:7b:7a:9b:96:f1:7d:43: 17:c3:32:53:a3:8d:7c:5f.83:da:26:7e:5a:b8:76:1c: e8:74:67:14:39:e1:92:c4:37:01:94:2f:68:87:2e:a2

Текст запроса на сертификат открытого ключа в формате PEM:

----BEGIN CERTIFICATE REQUEST----

MIIBwzCCAXACAQAwggECMQswCQYDVQQGEwJSVTEVMBMGA1UECAwM0KDRj9C30LDQ vdGMMRUwEwYDVQQHDAzQoNGPOLfQsNC90YwxJzAlBgNVBAOMHtCX0JDQniDQmtCR ICLQodC40YLQuNCx0LDQvdC6IjENMAsGA1UECwwERFNIRDEdMBsGA1UEDAwU0KHQ v9C10YbQuNCw0LvQuNGB0YIxQzBBBgNVBAM40tCi0LXRgNC10YnQtdC90LrQviDQ mNGA0LjQvdCwINCa0L7QvdGB0YLQsNC90YLQuNC90L7QstC90LAxKTAnBgkqhkiG 9w0BCQEWGmlyaW5hLnR1cmVzY2hlbmtvQGNpdGkuY29tMGMwHAYGKoUDAgITMBIG ByqFAwICIwEGByqFAwICHgEDQwAEQCZfYtxpOOWb3RDsG8ZQUPEfSQus12LNXy57 epuW931DF8MyU60NfF+D2iZ+Wrh2H0h0ZxQ54ZLENwGUL2iHLqKgADAKBgYqhQMC AgMFAANBAH/fafTKgyM8KVkOVIxJi4iqpRhMBtzuHpPCVmhrBJpGDrF5RKB9/NGe IyS/bL60bVZ481J/4SIzowEdIqH0TR0= ----END CERTIFICATE REQUEST---- Если поля для подписи Доверенного лица нет в Карточке регистрации, то можно дописать это поле от руки

| Личная подпись владельца ключа:                               |                                   |  |  |  |  |  |
|---------------------------------------------------------------|-----------------------------------|--|--|--|--|--|
| владелец сертификата                                          | /                                 |  |  |  |  |  |
| (подпись) / (расшифровка                                      | (подпись) / (расшифровка подписи) |  |  |  |  |  |
| Достоверность приведенных данных подтверждаю                  |                                   |  |  |  |  |  |
| Руководитель организации:                                     |                                   |  |  |  |  |  |
| руководитель компании/                                        |                                   |  |  |  |  |  |
| (подпись) / (расшифровка подписи)                             |                                   |  |  |  |  |  |
| Личность владельца сертификата установлена<br>Доверенное лицо |                                   |  |  |  |  |  |
| (подпись) / (расшифровка подписи)                             |                                   |  |  |  |  |  |
| " дата <u></u> г                                              | .                                 |  |  |  |  |  |
| МЛ. печать компании                                           |                                   |  |  |  |  |  |

### Порядок выпуска сертификата | Личное присутствие

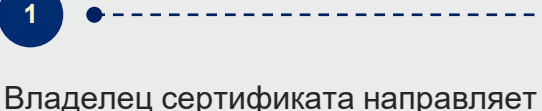

Эладелец сертификата направляет Электронный файл запроса (файл с расширением .pem) на адрес cert.ru@citi.com.

Внимание! В теме письма обязательно укажите базовый номер компании и ФИО владельца сертификата. Владелец сертификата направляет скан-копию распечатанной Карточки регистрации запроса на сертификат на адрес <u>ru.tfa@citi.com</u>.

#### Карточка заверяется подписью:

- Владельца сертификата (поле «Личная подпись владельца ключа»)
- Уполномоченного представителя компании (поле «Руководитель организации»)

Внимание! Поле «Личность владельца сертификата установлена» требуется оставить пустым.

После получения Карточки регистрации запроса на сертификат Банк начинает обработку запроса и проводит сверку Карточки регистрации запроса на сертификат и файла электронного запроса с расширением .pem. По завершении обработки Банк направляет владельцу сертификата архив с неактивным сертификатом и уведомление о необходимости лично посетить офис Банка по адресу: Москва, ул. Гашека, 8-10, стр. 1, м. «Маяковская» для прохождения процедуры идентификации.

При себе необходимо иметь паспорт и оригинал Карточки регистрации запроса на сертификат.

После завершения идентификации владельца сертификата Банк активирует сертификат пользователя.

Citi 14

## Порядок выпуска сертификата | Доверенность

Определите в Вашей Компании лицо, которое будет осуществлять личную идентификацию лиц, запрашивающих электронную подпись и получающих сертификаты электронной подписи

Владелец сертификата направляет Электронный файл запроса (файл с расширением .pem) на адрес <u>cert.ru@citi.com</u>.

Внимание! В теме письма обязательно укажите базовый номер компании и ФИО владельца сертификата.

Заполните и отправьте по е-мейлу документы на адрес ru.tfa@citi.com.

#### > запрос на выдачу доверенности для представителя

(руководителем организации или уполномоченным лицом с общей (генеральной) доверенностью или с доверенностью на подписание документов, связанных с получением ЭП/оформлением сертификата ЭП;

шаблон доверенности (заполняется в файле Word, не заверяется);
 копия паспорта

Владелец сертификата направляет скан-копию распечатанной Карточки регистрации запроса на сертификат адрес <u>ru.tfa@citi.com</u>.

Карточка заверяется подписью:

- Владельца сертификата (поле «Личная подпись владельца ключа»)
- Уполномоченного представителя компании (поле «Руководитель организации»)
- Представителя (поле «Личность владельца сертификата установлена».

Доверенное лицо ставит подпись в поле «Личность владельца сертификата установлена», указывает дату, а владелец сертификата расписывается в поле «Сертификат получен лично».

Внимание! Дата на документе должна совпадать с датой начала действия сертификата, поле «Действителен с » (3-я строка документа). Сканированная копия подписанного Сертификата ЭП направляется на адрес <u>ru.tfa@citi.com</u>

После завершения идентификации Банк активирует сертификат пользователя. При получении указанных документов Банк проводит из обработку, выдает доверенность и уведомляет владельца доверенности по e-mail, указанному в запросе на выдачу доверенности

По завершении обработки Банк направляет владельцу сертификата архив с неактивным сертификатом и копию(бланк) сертификата ЭП

Доверенному лицу по электронной почте

Оригиналы Карточки и Сертификата передаются в офис Банка:

□ г. Москва, ул. Гашека, 8-10, стр. 1 или

Г. Санкт-Петербург, Итальянская, д.5.

Внимание! Оригиналы должны быть переданы в течении **30 календарных дн**. В противном случае выпущенный сертификат будет заблокирован.

-----

#### Получение и импорт сертификатов

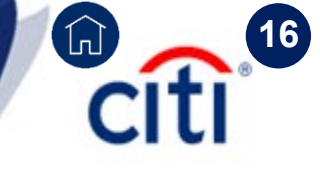

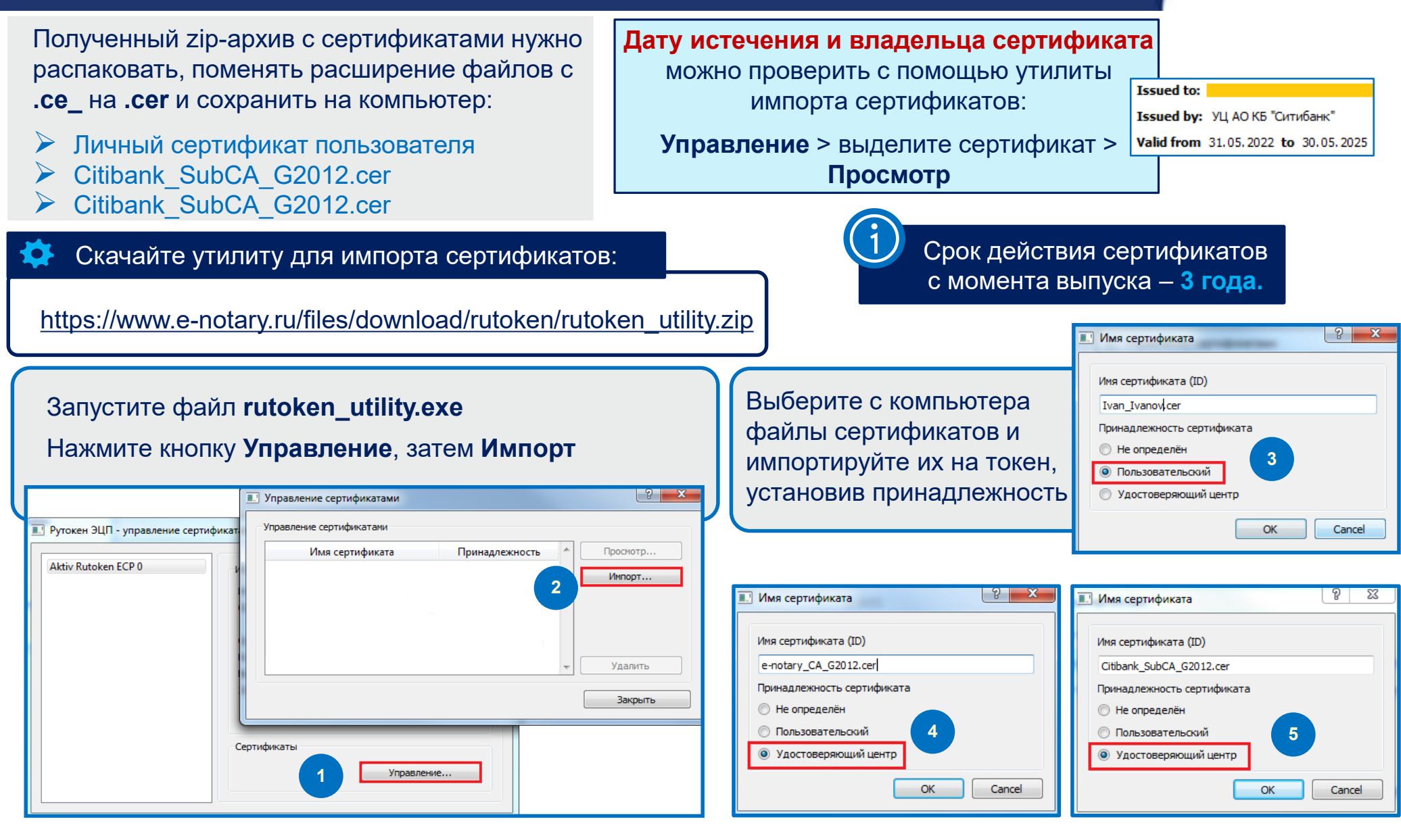

## Установка плагина | Signal-COM Signature Plugin

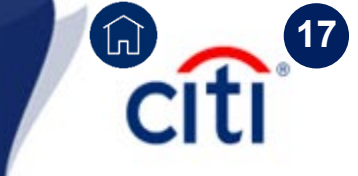

Перед началом работы с сообщениями валютного контроля установите Signal-COM плагин, позволяющий загружать документы.

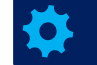

Прямая ссылка на плагин (подходит для Google Chrome, MS Edge):

https://chrome.google.com/webstore/detail/signal-com-signature-plug/ceifjolbdjihdddppedlcocpgckafcak

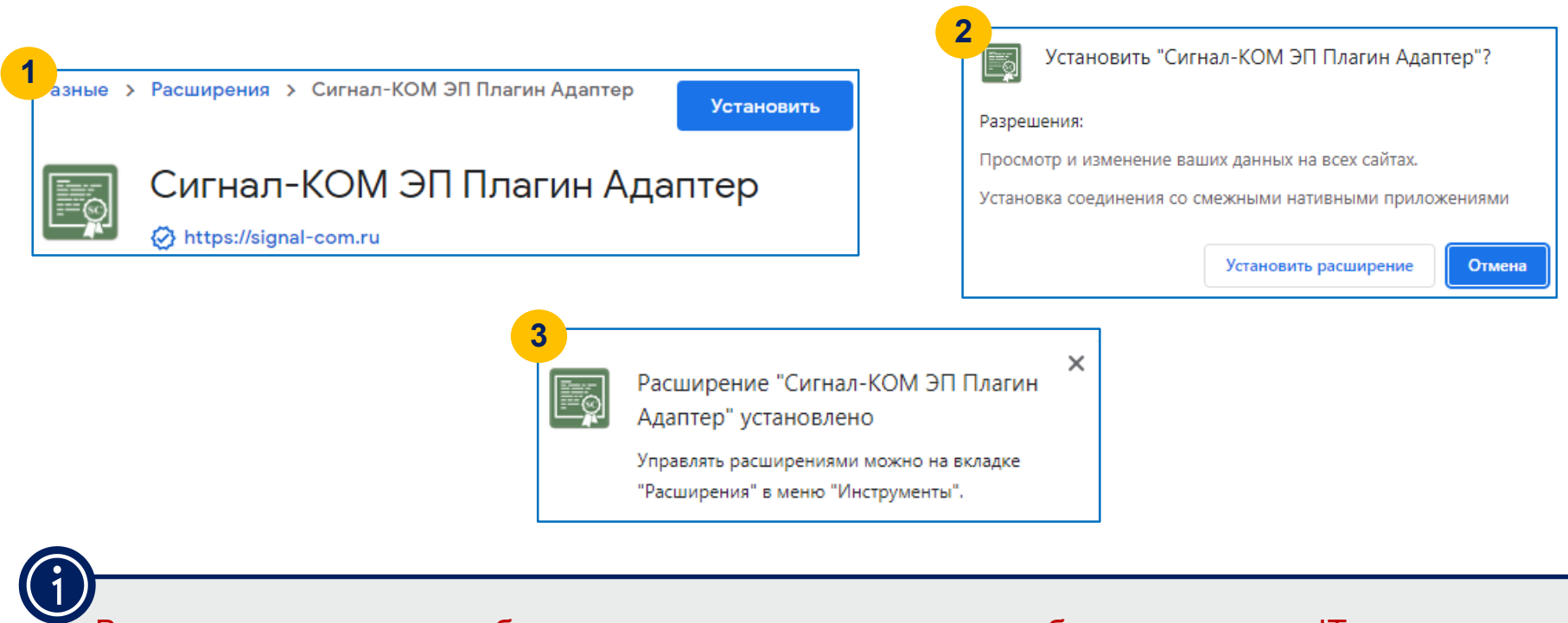

В зависимости от политик безопасности компании может потребоваться участие ІТ-специалиста.

## Настройка CitiDirect | Библиотека и региональные настройки

**Данный шаг является обязательным.** Формы Валютного регулирования, отправленные до внесения необходимых изменений, могут быть не приняты Банком.

Mo

- Перейдите в меню: Администрирование > Обслуживание библиотеки > Клиентское наименование счета > вкладка «Ввести/ Изменить»
- В поле [Полное наименование счета] введите полное название компании на русском языке
- Для каждого счета введите в [Клиентский счет клиринга] полный 20-значный номер счета, выделите галочкой все измененные строки и нажмите кнопку [Ввести]
- Э Для подтверждения изменений перезапустите СитиДирект

| Ввести все                    |                          |  |  |  |
|-------------------------------|--------------------------|--|--|--|
| Ввести/Изменить (1 - 3 из 3)  |                          |  |  |  |
| 🗆 🛕 Полное наименование счета | Клиентский счет клиринга |  |  |  |
|                               |                          |  |  |  |
| □.                            |                          |  |  |  |
|                               |                          |  |  |  |
| <                             |                          |  |  |  |

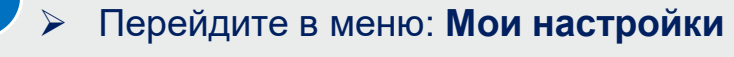

- Убедитесь, что формат суммы указан
   Английский (США, Великобритания) \
   English (US, UK)
- Если значение установлено другое, выберите English (US, UK), нажмите ОК и затем нажмите [Ввести]
- Для подтверждения изменений перезапустите СитиДирект

|                           | Мои сообщения Справка        | а Моин | астройки           | выход                     |                   |
|---------------------------|------------------------------|--------|--------------------|---------------------------|-------------------|
|                           |                              | Ci     | itiDirec           | t BE®                     |                   |
| настройки                 |                              |        |                    |                           |                   |
| Выбрать настройки         | Перейти к настройкам         |        |                    |                           |                   |
| Система<br>Аутентификация | Система Настройки            |        |                    |                           |                   |
|                           | Узык по умолчания<br>Русский |        | Формат<br>Английся | суммы 🕦<br>оий (США, Вели | кобритания)- 12 🗸 |
|                           |                              |        |                    |                           |                   |

## Настройка CitiDirect | Полномочия

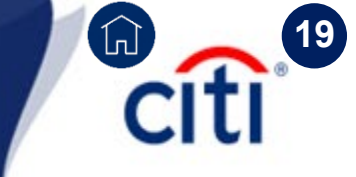

Назначьте пользователям системы СитиДирект полномочия для создания сообщений валютного контроля. Действие выполняется менеджерами безопасности системы (системными администраторами).

- Перейдите в меню Администрирование > Пользователи и предоставленные права > Пользователи и полномочия > Полномочия пользователей > Все полномочия пользователей.
- Кликните по имени пользователя, чтобы перейти в детальную форму для подключения полномочий.
- В детальной форме пользователя в левом окне в списке профилей выделите галочкой профиль [CURRENCY CONTROL] (или тот профиль, который отвечает в Вашей системе за формы валютного контроля) и нажмите кнопку [Добавить], затем нажмите кнопку [Ввести].

| Выберите один или несколько профилей доступа для добавления. |   |            |                   |  |  |  |  |
|--------------------------------------------------------------|---|------------|-------------------|--|--|--|--|
|                                                              |   |            | Связанные профили |  |  |  |  |
| Поиск                                                        |   | Лобавить > |                   |  |  |  |  |
| UAP                                                          | ^ | Удалить >  |                   |  |  |  |  |
| 🗌 Выбрать все                                                |   | - Harris   |                   |  |  |  |  |
| CURRENCY CONTROL                                             |   |            |                   |  |  |  |  |

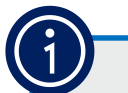

Изменения должны быть авторизованы другим администратором в меню Администрирование > Пользователи и предоставленные права > Пользователи и полномочия > Полномочия пользователей > Авторизовать

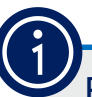

Если неправильно набрать PIN-код Пользователя несколько раз подряд, то он блокируется. В этом случае с помощью учетной записи Администратора можно разблокировать PIN-код Пользователя.

Откройте «Панель управления Рутокен», нажмите на кнопку **[Ввести пин-код]**, выберите учетную запись **[Администратор]**, введите пин-код администратора (по умолчанию, если его не меняли, **87654321**).

Для разблокировки пин-кода пользователя нажмите кнопку [Разблокировать] / Unblock.

| 🐹 Панель управления Рутокен                             |    |                                                                                 |            |
|---------------------------------------------------------|----|---------------------------------------------------------------------------------|------------|
| Введите PIN-код<br>Считыватель                          |    |                                                                                 |            |
| Aktiv Rutoken ECP 0                                     | -  | Манель управления Рутокен                                                       |            |
| <ul> <li>Пользователь</li> <li>Алминистратор</li> </ul> |    | Администрирование Сертификаты Настройки О программе                             |            |
| РIN-код                                                 |    | Считыватели Рутокен                                                             |            |
|                                                         | EN | 🧭 Aktiv Rutoken ECP 0 🗸 Выйти                                                   |            |
| ОК Отмена                                               |    | Информация<br>Показать сведения о токене<br>Информация<br>Управление PIN-кодами | Информация |
|                                                         |    | Разблокировать PIN-код Пользовате Разблокировать                                |            |
|                                                         |    | Администратора Рутокен                                                          | ОК         |

Treasury and Trade Solutions

# Техническая поддержка DCS

Контактная информация

**E-mail**: <u>ebs.russia@citi.com</u>

**Телефон:** +7 495 725 67 95 (9:00-18:00 MSK)

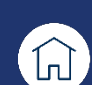

citi

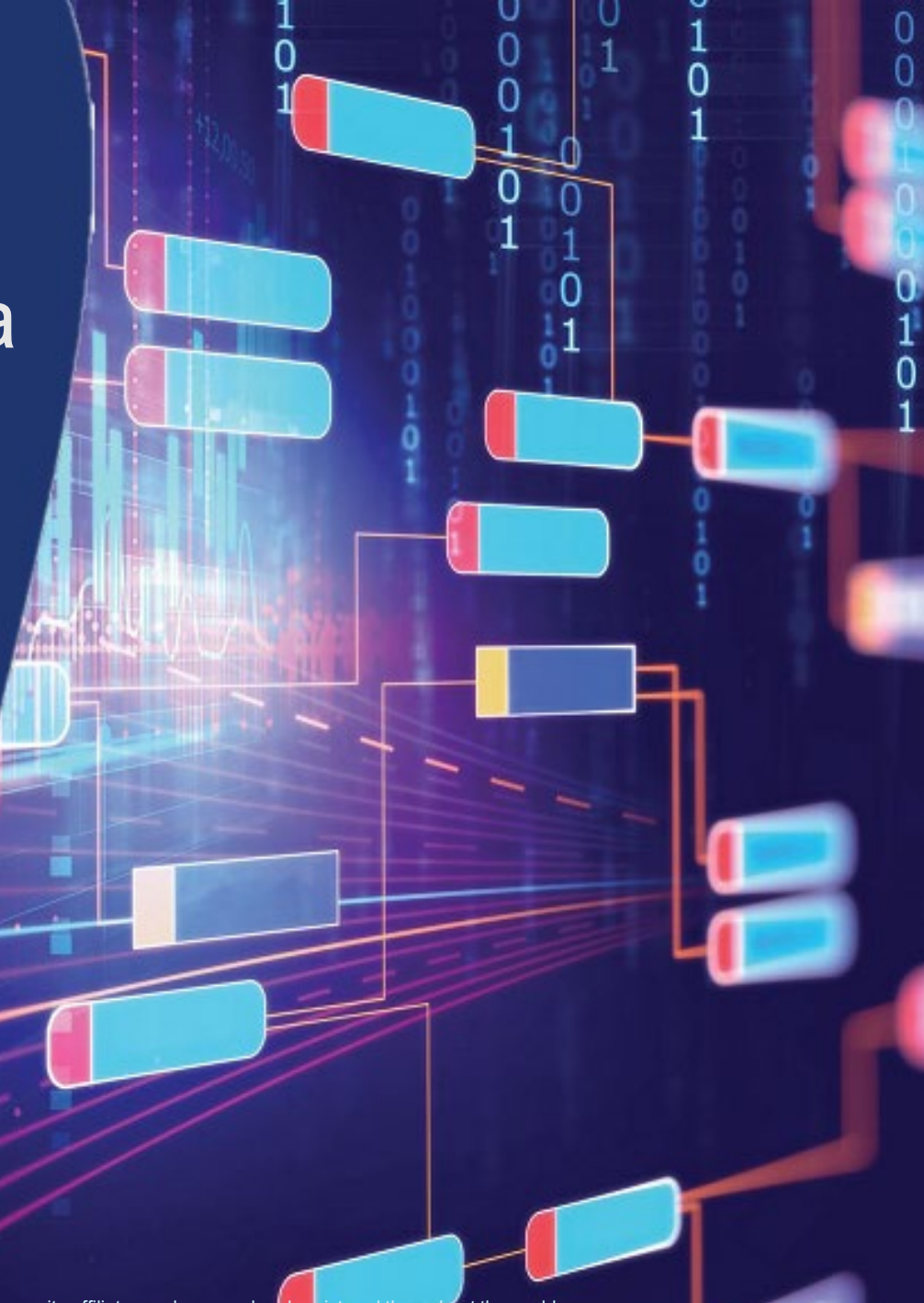

© 2022 Citibank, N.A. All rights reserved. Citi and Citi and Arc Design are trademarks and service marks of Citigroup Inc. or its affiliates and are used and registered throughout the world.